## Connect Android to Wi-Fi

Go to Settings —

Navigate to the Wi-fi section

Select CSUSM

Wi-Fi
Image: Image: Image:

Enter your campus username and password

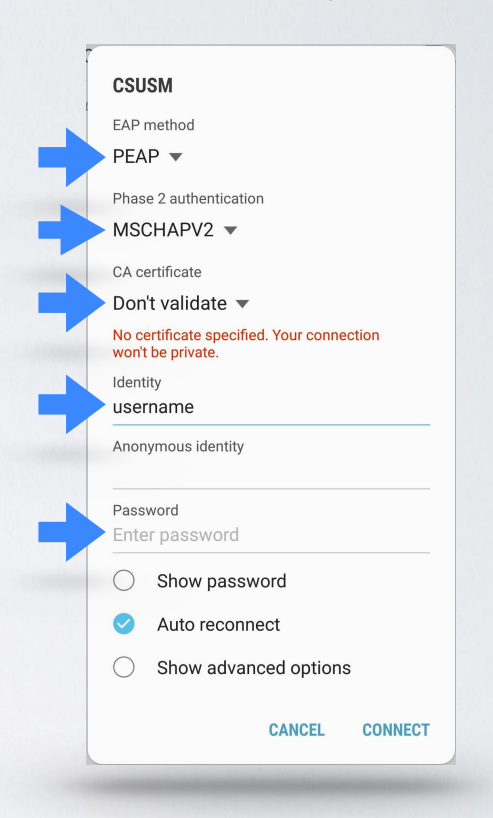

Match all of the above settings

## You are now connected to the campus Wi-Fi